## How to submit a Tuga Shelves request through CRM Advise

- 1. Go to cfk.edu.
- 2. Click on Resources For

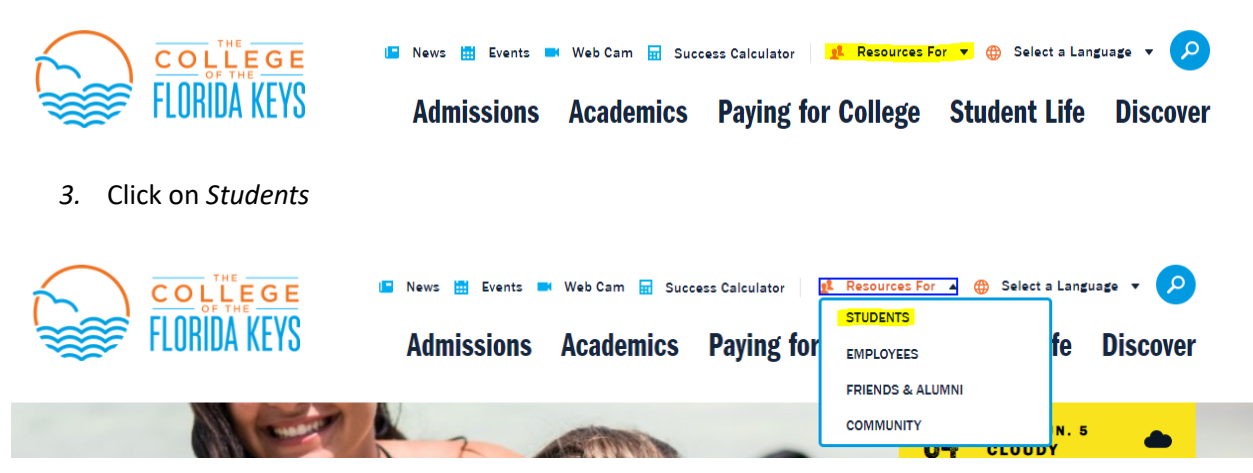

4. Click on Advising & Success Services

## **MyCFK**

| Student Self Service       | * | CFK Password Set<br>Up/Reset | * | Office 365 (Email)             | > |
|----------------------------|---|------------------------------|---|--------------------------------|---|
| Degree Works               | * | Online<br>Learning/Canvas    | * | Advising & Success<br>Services | • |
| New Student<br>Orientation | * | Canvas Orientation           | * | Parking Permit Portal          | > |

- 5. Login using your CFK email and password.
- 6. Once logged in, click Assistance at the top right hand corner.

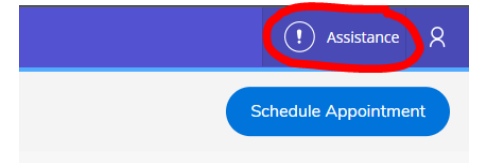

7. Under the Select topic drop-down, select Food Assistance and click Submit.

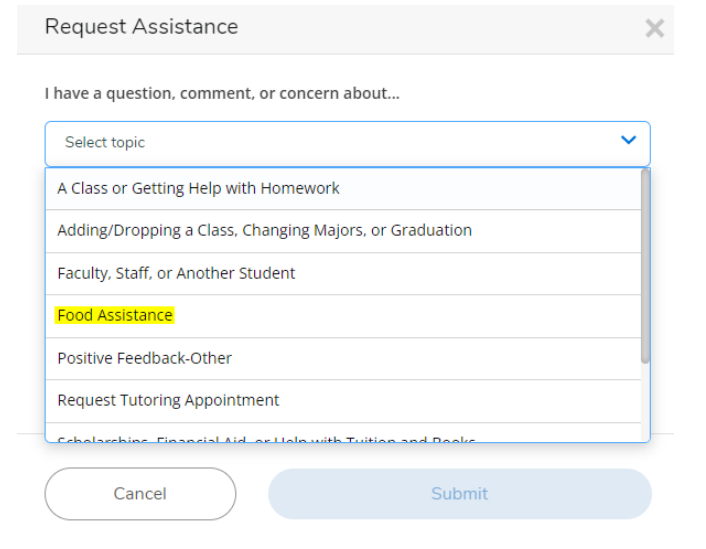